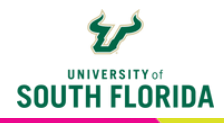

# **CREATING A CUSTOM MENU LINK** *Redirect Tool*

This tutorial will show you how to use the frequently overlooked Redirect Tool, which allows you to create a link in the main navigation menu of a Canvas course.

# Get the URL of the Link

Copy any link you choose to use and paste it in an open text file for retrieval later.

### Setting up the Link in Canvas

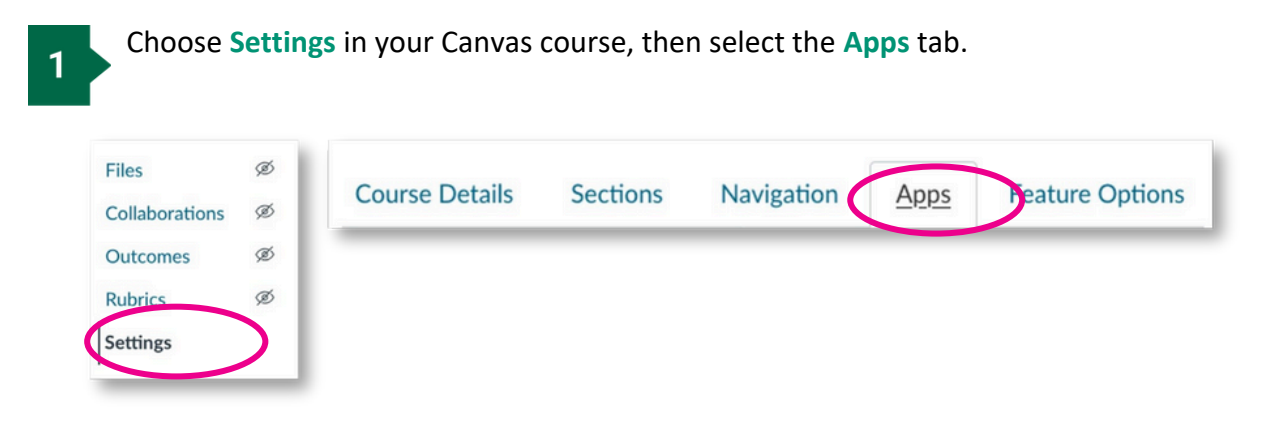

Choose the app with the image of a blue arrow. It will show the name **Redirect Tool** when you hover over it.

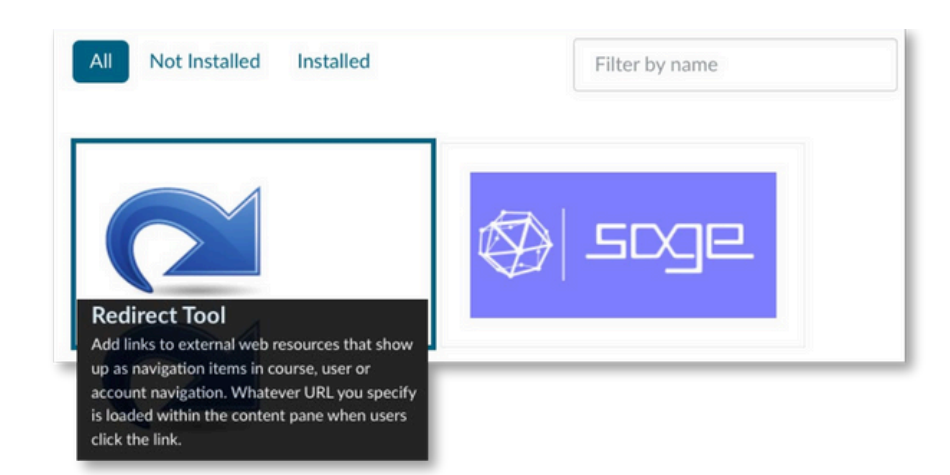

2

3

In the dialog box that appears, change the **Name** (by default, the name Redirect Tool is there) to whatever you'd like to call your link, then copy the URL from the text doc you have open and paste it into the **URL Redirect** field. Make sure that you've checked the **Force Open in New Tab** and **Show in Course Navigation** boxes, then select **Add App**.

| Add App                               | ×          |
|---------------------------------------|------------|
| Name                                  |            |
| My New Link                           |            |
| URL Redirect                          |            |
| https://                              |            |
| Force open in new tab (For External L | inks Only) |
| Show in Course Navigation             |            |
| Show in Account Navigation            |            |
| Show in User Navigation               |            |
|                                       |            |
| Close                                 | Add App    |

4

The link now appears in your navigation menu.

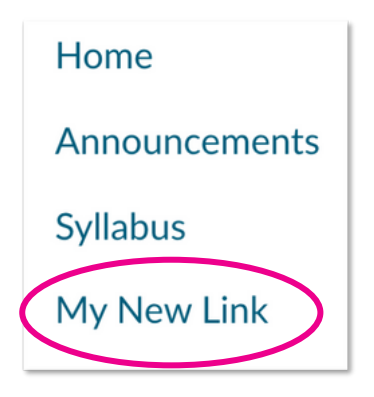

#### NOTES

Any change in the link address (URL) will break the link you create. It will be necessary to edit the link and create a new one.

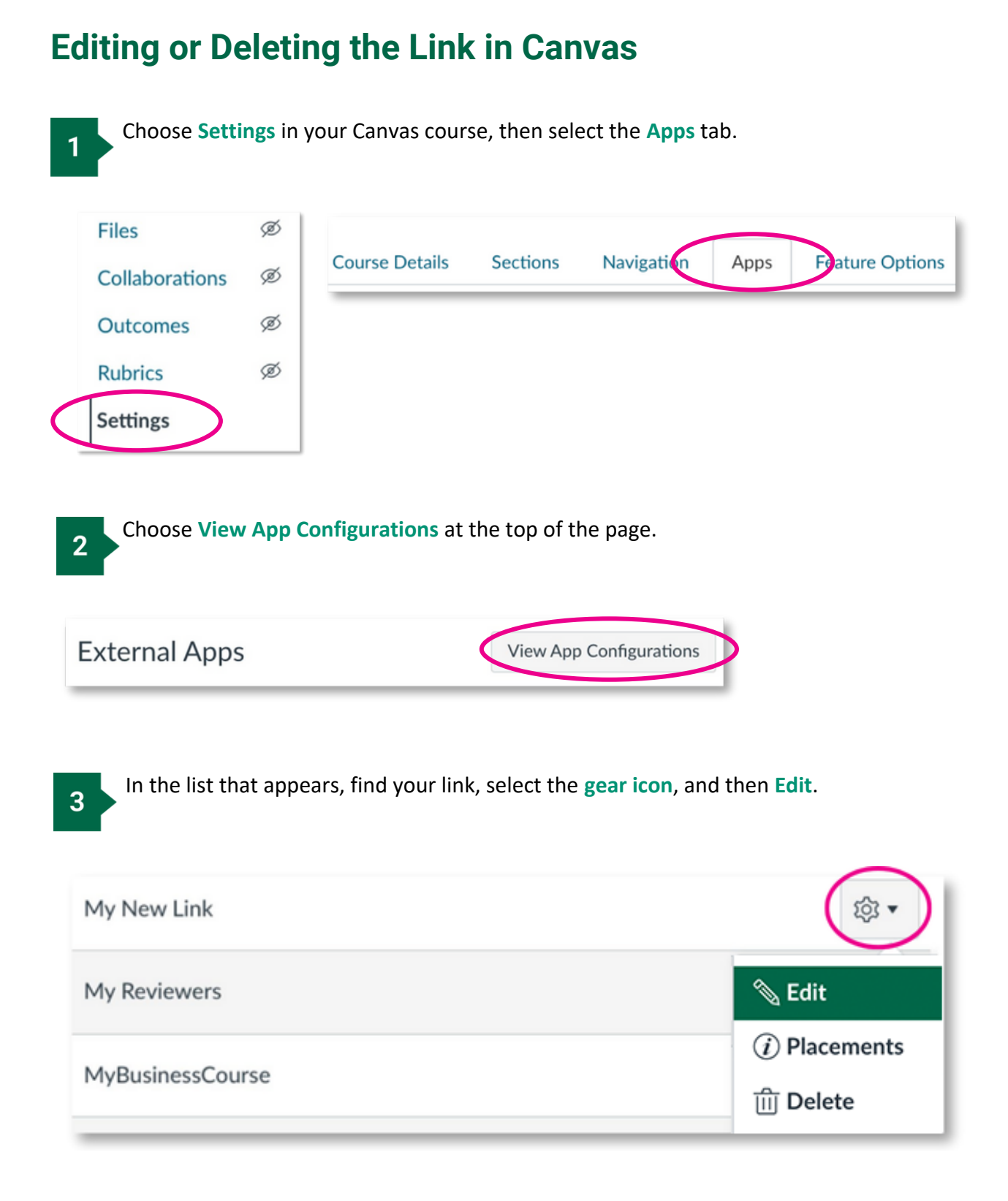

OR

In the list that appears, find your link, select the **gear icon**, and then **Delete**.

| My New Link        | (袋 <b>•</b>    |
|--------------------|----------------|
| My Reviewers       | 📎 Edit         |
| MuDusiness Courses | (i) Placements |
| мувиsinessCourse   | ញ៍ Delete      |

# **Editing the Link**

If you chose **Edit**, a dialogue box will appear. Switch out the URL, **selecting ONLY the URL**, **nothing before or after it**, for the new one. You can also change a new name. When done, choose **Submit**.

| Name *                                                            |                                                |  |
|-------------------------------------------------------------------|------------------------------------------------|--|
| My New Link                                                       |                                                |  |
| Consumer Key                                                      | Shared Secret                                  |  |
| N/A                                                               | [Unchanged]                                    |  |
| Launch URL *                                                      | prg/redirect                                   |  |
| Domain                                                            | Privacy Level                                  |  |
|                                                                   | Anonymous                                      |  |
| Custom Fields                                                     |                                                |  |
| new tab=1                                                         | u/innovative-education/digital-learning/digita |  |
| url=https://www.usf.edu<br>learning-resources/inde<br>Description | x.aspx?v=redirect-tool                         |  |

3